Manual del Usuario

Servicio de Correo Electrónico Oficial

Envío de Correos de formosa.gob.ar por Gmail

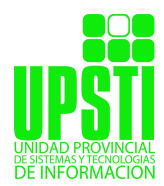

Servicio de Correo Electrónico Oficial Manuales para Usuarios

Plan Estratégico de Gobierno Electrónico de la Provincia de Formosa

## 1. Importación de Correos de Formosa.gob.ar a Gmail

Para configurar una cuenta de correo de un dominio formosa.gob.ar en Gmail lo primero que tenemos que hacer es acceder a este gestor de correo y pulsar en el botón de configuración (zona superior derecha)

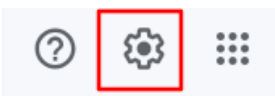

y en «Ver todos los ajustes».

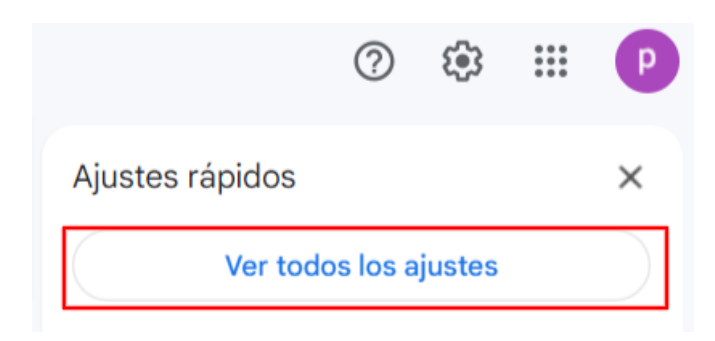

Abrir la pestaña «Cuentas e importación»

| Configuración<br>General Etiquetas Recibidos<br>Temas    | Cuentas e importación Filtros y direcciones bloqueadas Reenvío y correo POP/IMAP Complementos Chat y Meet Avanzadas Sin conexión                                                                                                    |  |  |
|----------------------------------------------------------|----------------------------------------------------------------------------------------------------|--|--|
| ldioma:                                                  | Idioma de visualización de Gmail: Español Cambiar la configuración de idioma de otros productos de Google Z Habilitar herramientas de introducción de texto - Utiliza las herramientas de introducción de texto para escribir en el idioma que quieras - Editar herramientas - Más información Inhabilitar edición de derecha a izquierda Habilitar edición de derecha a izquierda |  |  |
| Números de teléfono:                                     | Código de país predeterminado: Argentina 🗸                                                                                                    |  |  |
| Tamaño máximo de la página:                              | e la página: Mostrar 50 v conversaciones por página                                                                                                    |  |  |
| Deshacer el envio:                                       | Periodo de cancelación de envio: 5 v segundos                                                                                                    |  |  |
| Forma predeterminada de<br>respuesta:<br>Más información | orma predeterminada de OResponder<br>espuesta: OResponder a todos<br>tás información                                                                                                    |  |  |
| Acciones de colocar el cursor<br>sobre un elemento:      | <ul> <li>Habilitar acciones de colocar el cursor sobre un elemento - Accede rápidamente a los controles de archivar, eliminar, marcar como leido y<br/>posponer al colocar el cursor sobre un elemento.</li> <li>Inhabilitar acciones de colocar el cursor sobre un elemento</li> </ul>                                                                                            |  |  |
| Enviar y archivar<br>Más información                     | <ul> <li>Mostrar el botón Envíar y archivar en la respuesta</li> <li>Ocultar el botón Envíar y archivar en la respuesta</li> </ul>                                                                                                    |  |  |

y, en la opción «Añadir una cuenta de correo», pulsar en el botón.

## Configuración

| General                                           | Etiquetas                                                 | Recibidos                    | Cuentas e importación                                      | Filtros y direcciones bloqueadas                                         | Reenvio y correo POP/IMAP                        | Complementos      | Chat y Meet   | Avanzadas            |
|---------------------------------------------------|-----------------------------------------------------------|------------------------------|------------------------------------------------------------|--------------------------------------------------------------------------|--------------------------------------------------|-------------------|---------------|----------------------|
| Sin cone                                          | exión Tema                                                | S                            |                                                            |                                                                          |                                                  |                   |               |                      |
| cuenta:                                           |                                                           |                              | Cambiar opciones o<br>Otra configuración                   | le recuperación de contraseña<br>de la cuenta de Google                  |                                                  |                   |               |                      |
| ¿Usas G                                           | imail para tra                                            | abajar?                      | Las versiones para<br>almacenamiento y h                   | empresas de Google Workspace pro<br>erramientas de administración. Má    | oporcionan una dirección de cor<br>s información | reo propia (tunom | bre@example.c | com), más espacio de |
| Importa<br>Más info                               | ar correo y co<br>ormación                                | ontactos:                    | Importa desde Yaho<br>Importar correo y                    | o!, Hotmail, AOL u otras cuentas PC<br><mark>contactos</mark>            | DP3 o de correo web.                             |                   |               |                      |
| Enviar o<br>(Utiliza Gr<br>direccione<br>Más info | como:<br>mail para enviar<br>es de correo ele<br>ormación | mensajes desd<br>ectrónico.) | Su usuario de Gma<br><sup>e otras</sup> Añadir otra direcc | il <sugmail@gmail.com><br/>ión de correo electrónico</sugmail@gmail.com> |                                                  |                   | editar        | r datos              |
| Consult<br>Más info                               | ar el correo o<br>ormación                                | de otras cue                 | ntas Añadir una cuenta                                     | de correo                                                                |                                                  |                   |               |                      |

A continuación, se abrirá una nueva ventana para realizar la configuración de la cuenta de correo que queremos añadir. Primero debemos especificar la cuenta de correo completa:

| ngre                        | sa la dirección de correo electrónico que quieres agregar.                                                                                                    |
|-----------------------------|----------------------------------------------------------------------------------------------------|
| Direc                       | ción de correo electrónico: nombredetucuenta@formosa.gov.ar                                                                                                    |
|                             |                                                                                                    |
|                             | Cancelar Siguiente »                                                                                                    |
|                             |                                                                                                    |
|                             |                                                                                                    |
|                             |                                                                                                    |
|                             |                                                                                                    |
|                             |                                                                                                    |
|                             |                                                                                                    |
|                             |                                                                                                    |
|                             |                                                                                                    |
|                             |                                                                                                    |
|                             |                                                                                                    |
|                             |                                                                                                    |
|                             |                                                                                                    |
|                             |                                                                                                    |
|                             |                                                                                                    |
|                             |                                                                                                    |
|                             |                                                                                                    |
|                             |                                                                                                    |
| are                         | nar una cuenta de correo electrónico                                                                                                    |
| gre                         | gar una cuenta de correo electrónico                                                                                                    |
| <b>gre</b><br>Pued          | gar una cuenta de correo electrónico<br>les importar el correo de nombredetucuenta@formosa.gov.ar a tu bandeja de entra<br>mail o vincular las cuentas con Gmailífy. Con Gmailífy, conservas ambas direccione                                                                                                    |
| Pueo<br>de G<br>pero        | gar una cuenta de correo electrónico<br>les importar el correo de nombredetucuenta@formosa.gov.ar a tu bandeja de entra<br>mail o vincular las cuentas con Gmailífy. Con Gmailífy, conservas ambas direccione<br>puedes administrar el correos de las dos cuentas con tu bandeja de entrada de                                                                                                    |
| Puec<br>de G<br>pero<br>Gma | gar una cuenta de correo electrónico<br>les importar el correo de nombredetucuenta@formosa.gov.ar a tu bandeja de entra<br>mail o vincular las cuentas con Gmailify. Con Gmailify, conservas ambas direccione<br>puedes administrar el correos de las dos cuentas con tu bandeja de entrada de<br>il. <u>Más información sobre Gmailify</u> .                                                                                                    |
| Puec<br>de G<br>pero<br>Gma | gar una cuenta de correo electrónico<br>des importar el correo de nombredetucuenta@formosa.gov.ar a tu bandeja de entra<br>mail o vincular las cuentas con Gmailify. Con Gmailify, conservas ambas direccione<br>puedes administrar el correos de las dos cuentas con tu bandeja de entrada de<br>il. <u>Más información sobre Gmailify</u><br>Vincular cuentas con Gmailify                                                                                                    |
| Puec<br>de G<br>pero<br>Gma | gar una cuenta de correo electrónico<br>les importar el correo de nombredetucuenta@formosa.gov.ar a tu bandeja de entra<br>mail o vincular las cuentas con Gmailify. Con Gmailify, conservas ambas direccione<br>puedes administrar el correos de las dos cuentas con tu bandeja de entrada de<br>il. <u>Más información sobre Gmailify</u><br>Vincular cuentas con Gmailify<br>Gmailify no está disponible para este proveedor.                                                                                                 |
| Puec<br>de G<br>pero<br>Gma | gar una cuenta de correo electrónico<br>les importar el correo de nombredetucuenta@formosa.gov.ar a tu bandeja de entra<br>mail o vincular las cuentas con Gmailify. Con Gmailify, conservas ambas direccione<br>puedes administrar el correos de las dos cuentas con tu bandeja de entrada de<br>il. Más información sobre Gmailify<br>Vincular cuentas con Gmailify<br>Gmailify no está disponible para este proveedor.<br>Importar los correos electrónicos de mi otra cuenta (POP3)                                          |
| Puec<br>de G<br>pero<br>Gma | gar una cuenta de correo electrónico<br>les importar el correo de nombredetucuenta@formosa.gov.ar a tu bandeja de entra<br>mail o vincular las cuentas con Gmailify. Con Gmailify, conservas ambas direccione<br>puedes administrar el correos de las dos cuentas con tu bandeja de entrada de<br>il. Más información sobre Gmailify<br>Vincular cuentas con Gmailify<br>Gmailify no está disponible para este proveedor.<br>Importar los correos electrónicos de mi otra cuenta (POP3)<br>Cancelar ( Atrás) Siguiente »         |
| Puec<br>de G<br>pero<br>Gma | gar una cuenta de correo electrónico<br>les importar el correo de nombredetucuenta@formosa.gov.ar a tu bandeja de entra<br>mail o vincular las cuentas con Gmailify. Con Gmailify, conservas ambas direccione<br>puedes administrar el correos de las dos cuentas con tu bandeja de entrada de<br>il. <u>Más información sobre Gmailify</u><br>Vincular cuentas con Gmailify<br>Gmailify no está disponible para este proveedor.<br>Importar los correos electrónicos de mi otra cuenta (POP3)<br>Cancelar « Atrás Siguiente »   |
| Puec<br>de G<br>pero<br>Gma | gar una cuenta de correo electrónico<br>les importar el correo de nombredetucuenta@formosa.gov.ar a tu bandeja de entra<br>mail o vincular las cuentas con Gmailify. Con Gmailify, conservas ambas direccione<br>puedes administrar el correos de las dos cuentas con tu bandeja de entrada de<br>il. <u>Más información sobre Gmailify</u><br>Vincular cuentas con Gmailify<br>Gmailify no está disponible para este proveedor.<br>Importar los correos electrónicos de mi otra cuenta (POP3)<br>Cancelar « Atrás Siguiente »   |
| Puec<br>de G<br>pero<br>Gma | gar una cuenta de correo electrónico<br>les importar el correo de nombredetucuenta@formosa.gov.ar a tu bandeja de entra<br>mail o vincular las cuentas con Gmailify. Con Gmailify, conservas ambas direccione<br>puedes administrar el correos de las dos cuentas con tu bandeja de entrada de<br>il. <u>Más información sobre Gmailify</u><br>Vincular cuentas con Gmailify<br>Gmailify no está disponible para este proveedor.<br>Importar los correos electrónicos de mi otra cuenta (POP3)<br>Cancelar « Atrás Siguiente »   |
| Puec<br>de G<br>pero<br>Gma | gar una cuenta de correo electrónico<br>les importar el correo de nombredetucuenta@formosa.gov.ar a tu bandeja de entra<br>mail o vincular las cuentas con Gmailify. Con Gmailify, conservas ambas direccione<br>puedes administrar el correos de las dos cuentas con tu bandeja de entrada de<br>il. <u>Más información sobre Gmailify</u><br>Vincular cuentas con Gmailify<br>Gmailify no está disponible para este proveedor.<br>Importar los correos electrónicos de mi otra cuenta (POP3)<br>Cancelar « Atrás Siguiente »   |
| Puec<br>de G<br>pero<br>Gma | gar una cuenta de correo electrónico<br>les importar el correo de nombredetucuenta@formosa.gov.ar a tu bandeja de entra<br>mail o vincular las cuentas con Gmailify. Con Gmailify, conservas ambas direccione<br>puedes administrar el correos de las dos cuentas con tu bandeja de entrada de<br>il. <u>Más información sobre Gmailify</u><br>Vincular cuentas con Gmailify<br>Gmailify no está disponible para este proveedor.<br>Importar los correos electrónicos de mi otra cuenta (POP3)<br>Cancelar ( Atrás ) Siguiente » |
| Puec<br>de G<br>pero<br>Gma | gar una cuenta de correo electrónico<br>les importar el correo de nombredetucuenta@formosa.gov.ar a tu bandeja de entra<br>mail o vincular las cuentas con Gmailify. Con Gmailify, conservas ambas direccione<br>puedes administrar el correos de las dos cuentas con tu bandeja de entrada de<br>il. <u>Más información sobre Gmailify</u><br>Vincular cuentas con Gmailify<br>Gmailify no está disponible para este proveedor.<br>Importar los correos electrónicos de mi otra cuenta (POP3)<br>Cancelar ( Atrás) Siguiente »  |
| Puec<br>de G<br>pero<br>Gma | gar una cuenta de correo electrónico<br>les importar el correo de nombredetucuenta@formosa.gov.ar a tu bandeja de entra<br>mail o vincular las cuentas con Gmailify. Con Gmailify, conservas ambas direccione<br>puedes administrar el correos de las dos cuentas con tu bandeja de entrada de<br>il. Más información sobre Gmailify<br>Vincular cuentas con Gmailify<br>Gmailify no está disponible para este proveedor.<br>Importar los correos electrónicos de mi otra cuenta (POP3)<br>Cancelar « Atrás Siguiente »          |
| Puec<br>de G<br>pero<br>Gma | gar una cuenta de correo electrónico<br>les importar el correo de nombredetucuenta@formosa.gov.ar a tu bandeja de entra<br>mail o vincular las cuentas con Gmailify. Con Gmailify, conservas ambas direccione<br>puedes administrar el correos de las dos cuentas con tu bandeja de entrada de<br>il. Más información sobre Gmailify<br>Vincular cuentas con Gmailify<br>Gmailify no está disponible para este proveedor.<br>Importar los correos electrónicos de mi otra cuenta (POP3)<br>Cancelar ( Atrás Siguiente »          |
| Puec<br>de G<br>pero<br>Gma | gar una cuenta de correo electrónico<br>les importar el correo de nombredetucuenta@formosa.gov.ar a tu bandeja de entra<br>mail o vincular las cuentas con Gmailify. Con Gmailify, conservas ambas direccione<br>puedes administrar el correos de las dos cuentas con tu bandeja de entrada de<br>il. Más información sobre Gmailify<br>Vincular cuentas con Gmailify<br>Gmailify no está disponible para este proveedor.<br>Importar los correos electrónicos de mi otra cuenta (POP3)<br>Cancelar « Atrás Siguiente »          |
| Puec<br>de G<br>pero<br>Gma | gar una cuenta de correo electrónico<br>les importar el correo de nombredetucuenta@formosa.gov.ar a tu bandeja de entra<br>mail o vincular las cuentas con Gmailify. Con Gmailify, conservas ambas direccione<br>puedes administrar el correos de las dos cuentas con tu bandeja de entrada de<br>il. Más información sobre Gmailify<br>Vincular cuentas con Gmailify<br>Gmailify no está disponible para este proveedor.<br>Importar los correos electrónicos de mi otra cuenta (POP3)<br>Cancelar « Atrás Siguiente »          |
| Puec<br>de G<br>gero<br>Gma | gar una cuenta de correo electrónico<br>les importar el correo de nombredetucuenta@formosa.gov.ar a tu bandeja de entra<br>mail o vincular las cuentas con Gmailify. Con Gmailify, conservas ambas direccione<br>puedes administrar el correos de las dos cuentas con tu bandeja de entrada de<br>il. Más información sobre Gmailify<br>Vincular cuentas con Gmailify<br>Gmailify no está disponible para este proveedor.<br>Importar los correos electrónicos de mi otra cuenta (POP3)<br>Cancelar « Atrás Siguiente »          |

| Servicio de Correo Electrónico Oficial |           |          |             |       |           |       |       |
|----------------------------------------|-----------|----------|-------------|-------|-----------|-------|-------|
| Manuales                               | para Usu  | arios    |             |       |           |       |       |
| Plan Estra                             | tégico de | Gobierno | Electrónico | de la | Provincia | de Fo | rmosa |

Introduce los datos de acceso al servidor de correo POP; **contraseña de la cuenta, usuario POP y nombre del servidor POP** y pulsar en **Continuar**. Servidor POP: pop3.formosa.gob.ar Puerto:995

| Agregar una cuenta de correo electrónico                                                                       |                                                                                         |             |                 |  |  |
|----------------------------------------------------------------------------------------------------|-----------------------------------------------------------------------------------------|-------------|-----------------|--|--|
| Ingresa la configuración de correo electrónico para<br>nombredetucuenta@formosa.gov.ar. <u>Más información</u> |                                                                                         |             |                 |  |  |
| Dirección de correo<br>electrónico:                                                                            | nombredetucuenta@formosa.gov.ar                                                         |             |                 |  |  |
| Nombre de usuario:                                                                                             | nombredetucuenta@formosa.gov.arjeg@                                                     |             |                 |  |  |
| Contraseña:                                                                                                    | •••••                                                                                   |             |                 |  |  |
| Servidor POP:                                                                                                  | pop3.formosa.gob.ar                                                                     | Puerto:     | 995 🗸           |  |  |
|                                                                                                    | Dejar una copia del mensaje recuperado e<br>Más información                             | n el servi  | idor.           |  |  |
|                                                                                                    | Para recuperar mensajes de correo electro conexión segura (SSL). <u>Más información</u> | ónico, util | iza siempre una |  |  |
| Asignar una etiqueta a los mensajes entrantes:<br>nombredetucuenta@formosa.gov.ar                              |                                                                                         |             |                 |  |  |
| Archivar mensajes entrantes (Omitir la carpeta Recibidos)                                                      |                                                                                         |             |                 |  |  |
| Cancelar « Atrás Agregar una cuenta »                                                                          |                                                                                         |             |                 |  |  |
|                                                                                                    |                                                                                         |             |                 |  |  |
|                                                                                                    |                                                                                         |             |                 |  |  |

Debe pulsar en el botón «Añadir cuenta»

| Servicio de Correo Electrónico Oficial<br>Manuales para Usuarios                                                                                            |
|----------------------------------------------------------------------------------------------------|
| Plan Estratégico de Gobierno Electrónico de la Provincia de Formosa                                                                                         |
|                                                                                                    |
| Se agregó tu cuenta de correo electrónico.                                                                                                    |
| Ya puedes recuperar el correo electrónico de esta cuenta.<br>¿También te gustaría poder enviar correos electrónico como<br>nombredetucuenta@formosa.gov.ar? |
| <ul> <li>Sí, deseo poder enviar correos electrónicos como nombredetucuenta@formosa.gov.ar.</li> <li>No (puedes cambiarlo más tarde)</li> </ul>              |
| Siguiente »                                                                                                    |
|                                                                                                    |
|                                                                                                    |
|                                                                                                    |
|                                                                                                    |
|                                                                                                    |
|                                                                                                    |

Debe pulsar en el botón «Siguiente»

| Manuales para Usuarios                                              |  |
|---------------------------------------------------------------------|--|
| Plan Estratégico de Gobierno Electrónico de la Provincia de Formosa |  |
|                                                                     |  |

| Agregar otra dirección de correo electrónico de tu propiedad                                                                                                    |
|----------------------------------------------------------------------------------------------------|
| Ingresa información acerca de tus otras direcciones de correo electrónico.<br>(se mostrarán tu nombre y tu dirección de correo electrónico en los correos electrónicos que envíes) |
| Nombre: Su nombre                                                                                                    |
| Dirección de correo<br>electrónico: nombredetucuenta@formosa.gov.ar                                                                                                    |
| Tratarlo como un alias. Más información                                                                                                    |
| Especificar otra dirección de respuesta (opcional)                                                                                                    |
| Cancelar Paso siguiente »                                                                                                    |

Debe pulsar en el botón «Siguiente paso»

| Manuales para Usuarios<br>Plan Estratégico de Gobierno F | Electrónico de la Provincia de Formosa      |                                    |
|----------------------------------------------------------|---------------------------------------------|------------------------------------|
|                                                          |                                             |                                    |
| Agregar otra direc                                       | ción de correo electrónico de tu            | ı propiedad                        |
| Enviar correo a travé                                    | és del servidor SMTP                        |                                    |
| Configura el correo pa<br>información                    | ara que se envíe a través de los servidores | SMTP de formosa.gov.ar. <u>Más</u> |
| Servidor SMTP:                                           | smtp.formosa.gob.ar                         | Puerto: 587 V                      |
| Nombre de usuario:                                       | nombredetucuenta@formosa.gov.ar             |                                    |
| Contraseña:                                              | •••••                                       |                                    |
|                                                          | Oconexión segura mediante TLS (recor        | nendada)                           |
|                                                          | O Conexión segura mediante SSL              |                                    |
|                                                          | Cancelar « Atrás Agregar cu                 | enta »                             |
|                                                          |                                             |                                    |
|                                                          |                                             |                                    |
|                                                          |                                             |                                    |
|                                                          |                                             |                                    |
|                                                          |                                             |                                    |
|                                                          |                                             |                                    |
|                                                          |                                             |                                    |

Servidor SMTP: smtp.formosa.gob.ar Puerto: 587

Servicio de Correo Electrónico Oficial

Debe pulsar el botón «Añadir cuenta»

Plan Estratégico de Gobierno Electrónico de la Provincia de Formosa

## Agregar otra dirección de correo electrónico de tu propiedad

Confirma la verificación y agrega tu dirección de correo electrónico.

Ubicamos tu otro servidor y verificamos tus credenciales con éxito. Sólo falta un paso más.

Se envió un correo electrónico con un vínculo de confirmación a **nombredetucuenta@formosa.gov.ar**. [Volver a enviar el correo] Para agregar tu dirección de correo electrónico, haz clic en el vínculo incluido en el correo de confirmación.

Cerrar ventana

Una vez aceptado le enviará un correo de confirmación a su correo oficial, una vez terminado concluiría la vinculación.